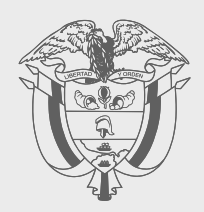

## PASO A PASO

## PRESENCIA ECONÓMICA SIGNIFICATIVA - PES-

# 

Este paso a paso explica el proceso para hacer pagos anticipados —desde Colombia y el exterior— de personas no residentes o entidades no domiciliadas en el país con Presencia Económica Significativa.

Las personas no residentes en Colombia o entidades no domiciliadas en el país que vendan bienes y/ o presten servicios en el territorio nacional y que opten por declarar y pagar el impuesto sobre la renta y complementarios, pueden hacer sus pagos anticipados de manera bimestral.

Para esto, los contribuyentes con presencia económica significativa deben estar inscritos en el RUT (Registro Único Tributario) con la responsabilidad 65 y pueden pagar en dólares estadounidenses mediante transferencia a una cuenta internacional del Tesoro Nacional. Asimismo, el pago podrá efectuarse en pesos colombianos en los bancos autorizados para el recaudo en el país.

Tenga en cuenta las siguientes fechas para hacer sus pagos y recuerde que el plazo es el mismo para todos los Números de Identificación Tributaria -NIT.

| enero - febrero     | marzo - abril       | mayo - junio        | julio - agosto | septiembre - octubre | noviembre - diciembre    |
|---------------------|---------------------|---------------------|----------------|----------------------|--------------------------|
| Hasta<br><b>mar</b> | Hasta<br><b>may</b> | Hasta<br><b>jul</b> | Hasta<br>Sep   | Hasta<br><b>NOV</b>  | Hasta<br><b>ENE</b> 2025 |
| 14                  | 16                  | 15                  | 13             | 18                   | 16                       |

#### Pagos desde Colombia:

Entre al portal de servicios en línea de la DIAN, con su usuario registrado.

Link: https://muisca.dian.gov.co/WebArquitectura/DefLoginMb.faces

| ija la opción que co              | SERVICIOS DIAN<br>rresponda y diligencie los datos                                      |                                         |
|-----------------------------------|-----------------------------------------------------------------------------------------|-----------------------------------------|
| A nombre propio                   | A nombre de un te<br>Gestione trámites, servicios y cons<br>persona natural o jurídica. | rcero<br>sultas a nombre de una         |
|                                   | NIT del tercero (sin dígito de verifi                                                   | icación)                                |
| EQ.                               | Escriba solo números                                                                    |                                         |
| Harra                             | Ingrese sus datos:                                                                      |                                         |
| tercero                           | Tipo de documento                                                                       |                                         |
|                                   | Seleccione tipo de documento                                                            |                                         |
| 88                                | Número de documento (sin punto                                                          | s, ni comas)                            |
| Servidor DIAN                     | Escriba el número de documento                                                          |                                         |
|                                   | Contraseña                                                                              |                                         |
|                                   | Escriba la contraseña                                                                   | O                                       |
| Autorizaciones /<br>Poderes       | Acepto el <u>tratamiento de los</u>                                                     | datos personales                        |
|                                   | Ingresari                                                                               | ¿Olvidó su contraseñ                    |
| Organización no<br>obligada a RUT | Si no tiene cuenta de usuario o est                                                     | tá deshabilitada, <u>habilitela a</u> g |

2. Haga clic en la opción 'Diligenciar y presentar'.

## Mis actividades

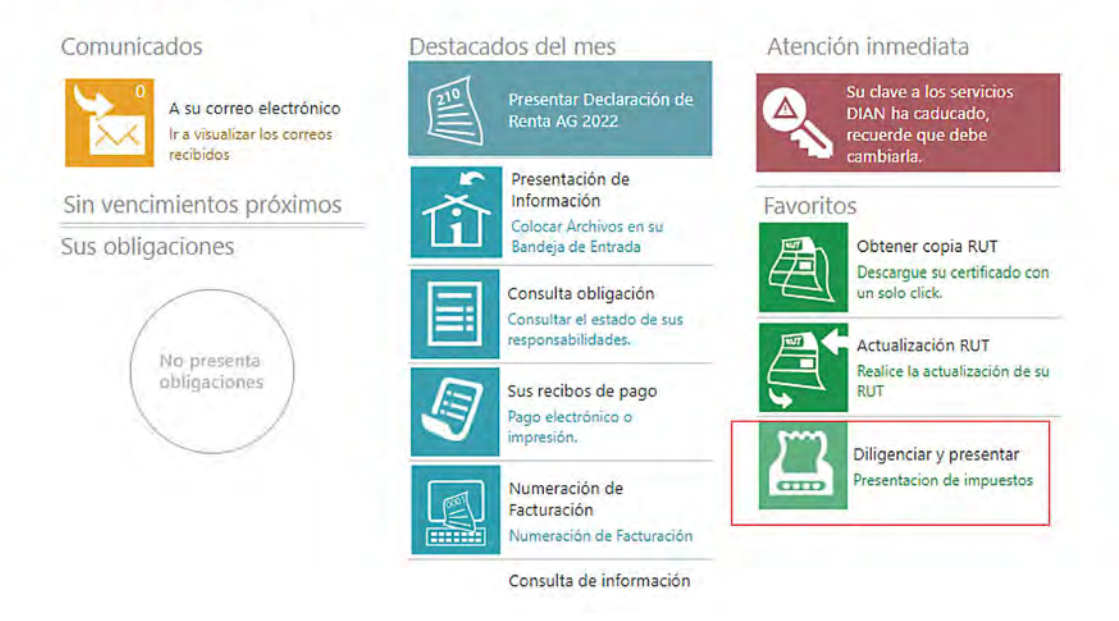

**3.** Escoja el formulario 115 'Renta y complementarios personas no residentes o entidades no domiciliadas en el país – PES'

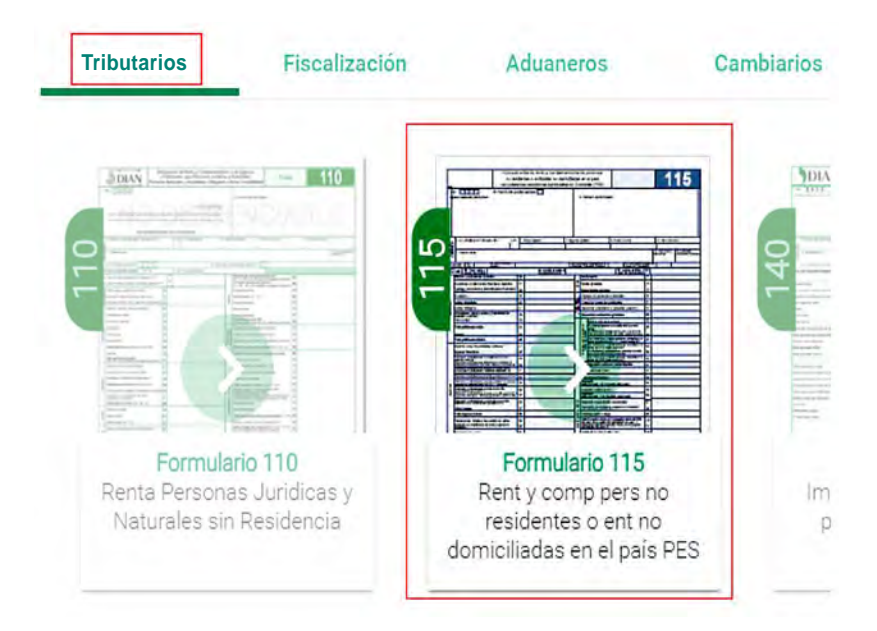

4. Una vez entre al formulario 115, busque la sección 'Nuevo borrador' y haga clic en el botón 'Primer pago'.

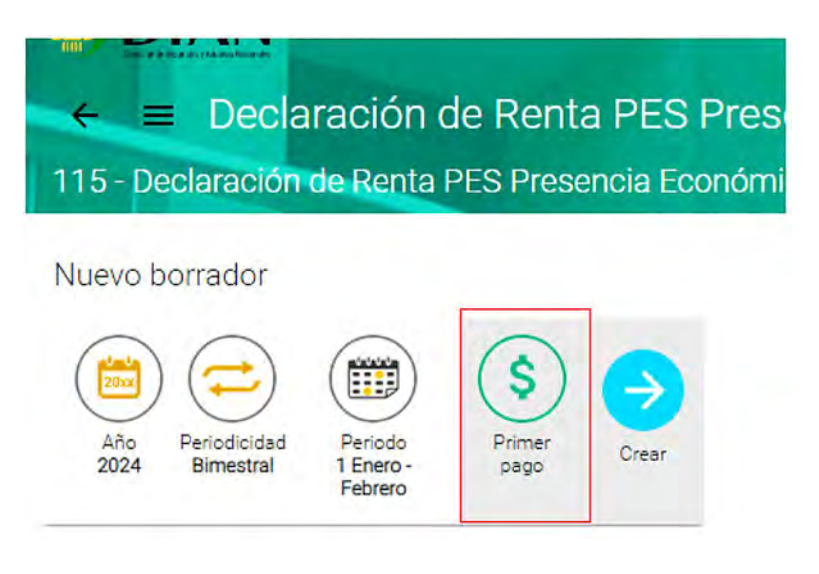

5. Conteste "Sí" a la pregunta: ¿Realiza el pago en Colombia?

| Año<br>2024 Periodicidad<br>Bimestral Periodo<br>1 Enero-<br>Febrero | <b>Español:</b> ¿Realiza el pago en Colombia?<br><b>English:</b> ¿ls the payment in Colombia? |
|----------------------------------------------------------------------|-----------------------------------------------------------------------------------------------|
|                                                                      | SUVES NO                                                                                      |

Aparecerá un mensaje informativo que usted debe leer antes de cerrarlo.

| Mensaje                                                                                                    | ×                                              |
|----------------------------------------------------------------------------------------------------|------------------------------------------------|
| Recuerde que los valores de Sanciones, interés y Valor impuesto presentados en esta pantalla pueden ser modi<br>Además, tenga en cuenta que los valores relacionados en esta pantalla se imputarán de acuerdo con el ARTICU | ificados si asi lo requiere<br>LO 804 del E.T. |
|                                                                                                    | Cerrar                                         |

6. Luego aparecerá la pantalla para generar el recibo de pago. Usted debe llenar los datos y guardar.

| Recibo de pago Deuc | lor solidario o subsidiario |
|---------------------|-----------------------------|
| Concepto            |                             |
|                     | 43 - PES                    |
| Sanción             | 1                           |
|                     | 0                           |
| Valor impuesto      | (                           |
|                     | 52,134,000                  |
| Intereses           | Guardar                     |
|                     | 0                           |
| Total a pagar       |                             |
|                     | 52134000                    |

7. De forma automática, se generará un archivo en formato .PDF con el recibo de pago. Usted debe imprimirlo en dos copias de papel tamaño carta para hacer la transacción, de manera presencial, en cualquiera de los siguientes bancos autorizados:

Banco Agrario, AV Villas, Bancolombia, BBVA, Bogotá, Caja Social, Citibank, Davivienda, GNB Sudameris, Itaú, Occidente, Popular y Scotiabank Colpatria o en los corresponsales bancarios de Davivienda y Citibank: Conred, Reval o Puntored.

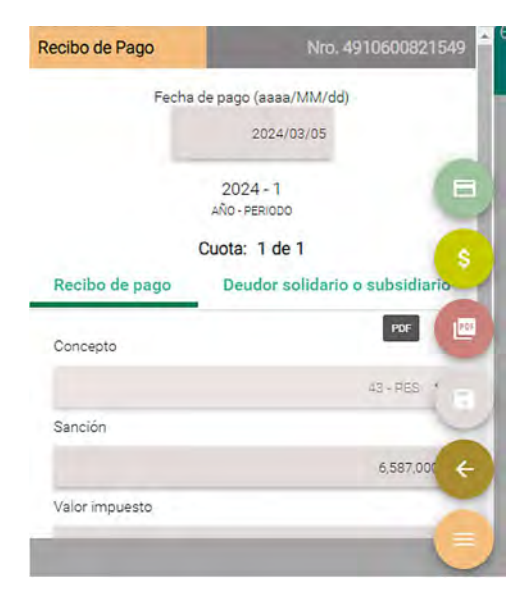

8. Usted también puede pagar electrónicamente. Para hacerlo, una vez guarde el recibo, haga clic en el botón pagar.

DIAN

|                | 2024/03/05                |               |
|----------------|---------------------------|---------------|
|                | 2024 - 1<br>AÑO - PERIODO | -             |
|                | Cuota: 1 de 1             | Pagar         |
| Recibo de pago | Deudor solidario          | o subsidiario |
| Concepto       |                           | 100           |
|                |                           | 43 - PES .    |
| Sanción        |                           | -             |
|                |                           | 6,587.000     |

9. Aparecerá una nueva ventana donde usted debe escoger la entidad bancaria desde la que hará el pago y la opción 'Pago en línea'. El sistema lo llevará a su banco y allí deberá autenticarse con sus credenciales y hacer el pago.

| Page                             | electrónico             |
|----------------------------------|-------------------------|
| Fecha límite de                  | Pago                    |
|                                  | 2024/03/05              |
| Identificación                   |                         |
| Descripción                      |                         |
|                                  | AÑO: 2024 PERIODO: 1    |
| Valor a Pagar co                 | on este Recibo          |
|                                  | 6,587,000               |
| Seleccione la<br>Entidad de Pago | Entic Pago en línea la: |
|                                  |                         |

**10.** Al confirmar, será dirigido a la web de la entidad bancaria. Al terminar el proceso, usted regresará a la página de la DIAN donde recibirá una confirmación de que el pago tuvo efecto.

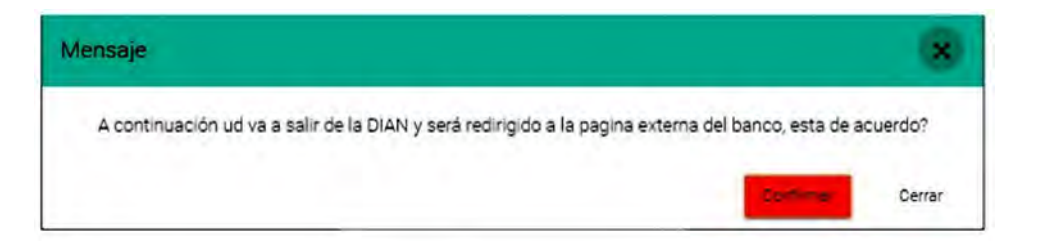

#### Tenga en cuenta

Recuerde que, una vez haga el pago con su entidad bancaria, usted podrá consultar el recibo y corroborar que tenga la marca de agua con la palabra 'PAGADO'. Para eso, usted debe ir a la opción 'Consultar pago diligenciado y diligenciar el número del formulario' como se muestra en las siguientes imágenes:

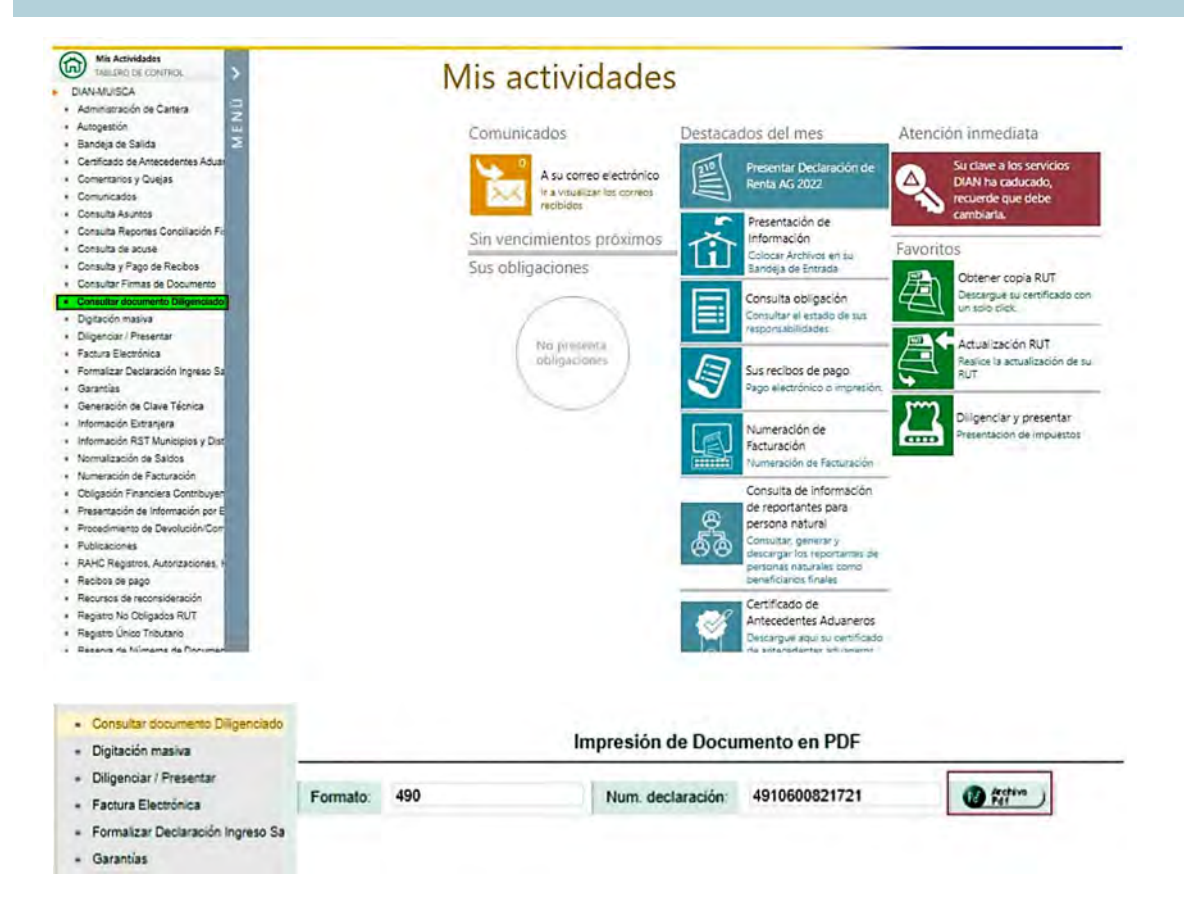

### Para el pago desde el exterior:

• Entre al portal de servicios en línea de la DIAN, con su usuario registrado. Link: https://muisca.dian.gov.co/WebArguitectura/DefLoginMb.faces

#### Trámites y servicios DIAN

Elija la opción que corresponda y diligencie los datos

| A nombre propio                                                  | A nombre de un ter<br>Gestione trámites, servicios y consu<br>persona natural o jurídica. | r <b>CETO</b><br>ultas a nombre de una |
|------------------------------------------------------------------|-------------------------------------------------------------------------------------------|----------------------------------------|
|                                                                  | NIT del tercero (sin dígito de verific                                                    | ración)                                |
| E)                                                               | Escriba solo números                                                                      |                                        |
| A nombre de un<br>tercero                                        | Ingrese sus datos:<br>Tipo de documento                                                   |                                        |
| -                                                                | Seleccione tipo de documento                                                              | ×                                      |
| 893s                                                             | Número de documento (sin puntos,                                                          | , ni comas)                            |
| Servidor DIAN                                                    | Escriba el número de documento                                                            |                                        |
|                                                                  | Contraseña                                                                                |                                        |
| B                                                                | Escriba la contraseña                                                                     | Ø                                      |
| Autorizaciones / Poderes Acepto el tratamiento de los datos pers |                                                                                           | atos personales                        |
| 100                                                              | State14 r                                                                                 | ¿Olvidó su contraseña:                 |
| Organización no                                                  | Si no tiene cuenta de usuario o está                                                      | i deshabilitada, <u>habilitela aqu</u> |

2. Haga clic en la opción 'Diligenciar y presentar'.

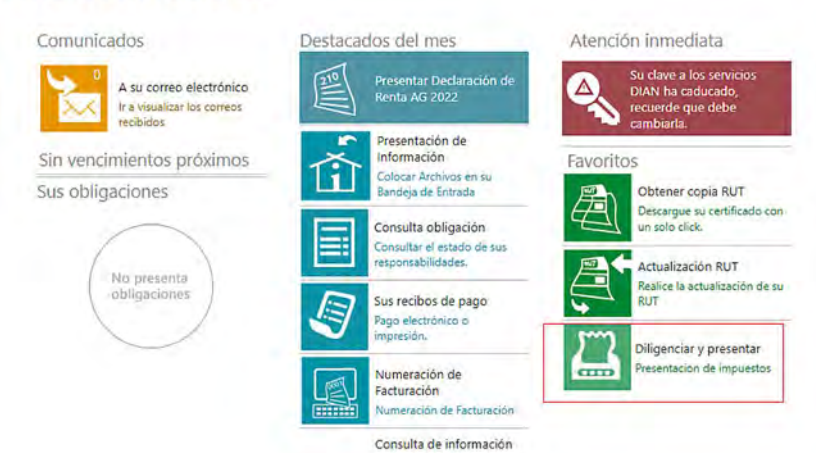

#### Mis actividades

**3.** Escoja el formulario 115 'Renta y complementarios personas no residentes o entidades no domiciliadas en el país – PES'

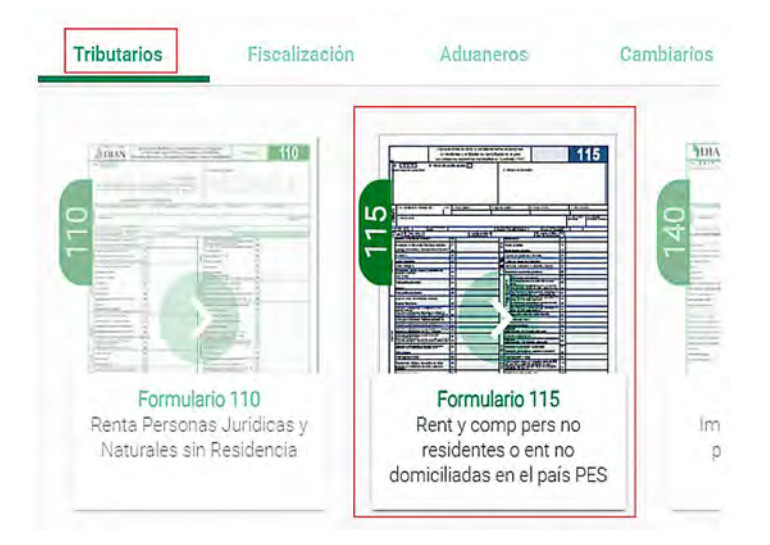

4. Una vez entre al formulario 115, en la sección 'Nuevo borrador' haga clic en el botón 'Primer pago'.

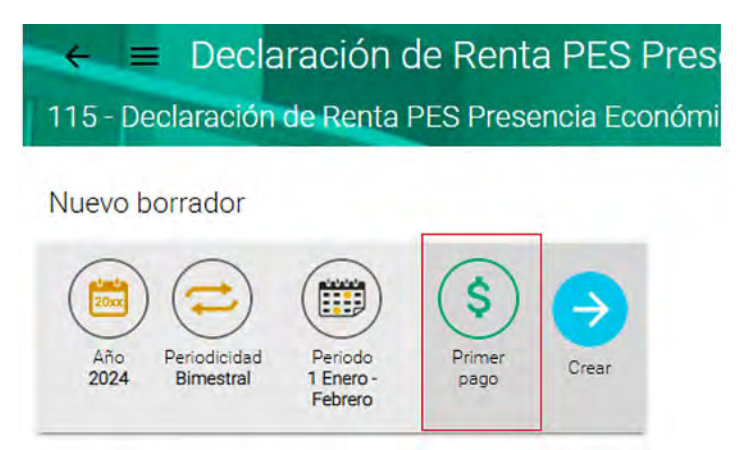

**5.** Haga clic el botón 'Primer pago' y luego conteste "No" a la pregunta ¿Realiza el pago en Colombia?

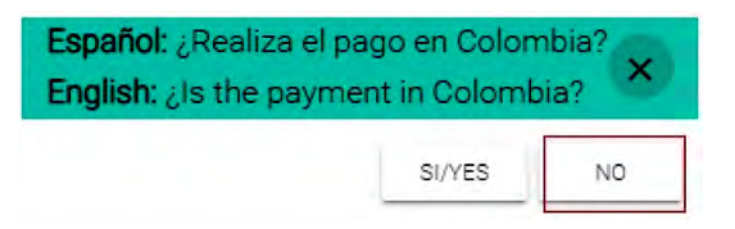

Al responder "NO", aparecerá un mensaje que informa sobre la fecha con la que se generará el recibo de pago.

| lensaje                                                                                                    | ×                                                                                            |
|----------------------------------------------------------------------------------------------------|----------------------------------------------------------------------------------------------|
| English: Caveat: The amount to pay is only valid for today 2024/03/05 (UTC-5), if the payment is not made on this date, a new sett<br>condition.<br>Español: Recuerde: Este valor a pagar tiene validez el día de hoy 2024/03/05 (UTC-5), de no efectuar el abono en esta fecha se recuiere<br>esta condición. | ement is required. Check with your bank this<br>una nueva liquidación. Consulte con su banco |
|                                                                                                    | Cerrar                                                                                       |

6. Una vez cierre el mensaje, aparecerá la pantalla para diligenciar el recibo de pago, con la fecha y tasa de cambio que se utilizará, así como los valores en pesos y en dólares.

| eceipt of pay | ment                               | Nro. Not assigne |
|---------------|------------------------------------|------------------|
|               | Payment date (aaaa/MM<br>2024/03/0 | /dd)<br>5        |
|               | 2024 - 1<br>Year period            |                  |
|               | Exchange rate 39-                  | 48.67            |
| Concept       |                                    |                  |
|               |                                    | 43-PES 🗸         |
| Sanctions     |                                    |                  |
| COP:          |                                    | 0                |
| USD:          |                                    | 0                |
| Total Tax     |                                    | Save             |
| COP:          |                                    | 51,230,000       |
| USD:          |                                    | 12,973.99        |
|               |                                    |                  |

×

7. Al hacer clic en el botón 'Save' (guardar), aparecerá un mensaje con los datos de la cuenta y la referencia de pago que debe incluir al momento de hacer la transferencia de pago:

Ejemplo mensaje:

#### Transferencia en DOLARES:

| ENTIDAD FINANCIERA:         | CITIBANK N.A., DE NUEVA YORK                              |
|-----------------------------|-----------------------------------------------------------|
| NUMERO DE Cuenta (Payer ID) | 702100000000005                                           |
| DENOMINACIÓN:               | DIRECCION GENERAL DE CREDITO<br>PUBLICO Y TESORO NACIONAL |
| CODIGO SWIFT:               | CITIUS33                                                  |
| ABA                         | 21000089                                                  |
| DIRECCION:                  | 111 Wall Street, New York NY 10043,<br>United States      |

#### **Transferencia en EUROS:**

| ENTIDAD FINANCIERA:         | CITIBANK NA – LONDON BRANCH                                     |
|-----------------------------|-----------------------------------------------------------------|
| NUMERO DE CUENTA (Payer ID) | 7021000000000005                                                |
| DENOMINACIÓN:               | DIRECCIÓN GENERAL DE CREDITO<br>PUBLICO Y TESORO NACIONAL       |
| CODIGO SWIFT:               | CITIGB2L                                                        |
| IBAN:                       | GB42CITI18500811204122                                          |
| DIRECCION:                  | Citigroup Centre, Canadá Square, Canary<br>Wharf, London E14 5L |

#### Ménsaje

English: Make the payment in dollars or euros by transfer to any of the following accounts of the MINISTERIO DE HACIENDA Y CREDITO PUBLICO

ACCOUNT INFORMATION FOR PAYMENT IN DOLLARS

Account number: 702100000000005 Bank: CITIBANK N.A., DE NUEVA YORK

DENOMINATION: DIRECCIÓN GENERAL DE CREDITO PUBLICO Y TESORO NACIONAL ABBA: 021000089

SWIFT: CITIUS33

Address 111 Wall Street, New York NY 10043, United States

ACCOUNT INFORMATION FOR PAYMENT IN EUROS Account number: 7021000000000005

Bank CITIBANK NA - LONDON BRANCH DENOMINATION: DIRECCIÓN GENERAL DE CREDITO PUBLICO Y TESORO NACIONAL

IBAN GB42CITI18500811204122

SWIFT: CITIGR2L Address Citigroup Centre, Canada Square, Canary Wharf, London E14 5L

Remember that at the time of making the transfer you must include in the payment reference the number that appears in box 4 "Form number" del recibo 490, of the Form - 490;

Payment reference 4910600821209 Once the payment is made, please send the payment voucher (proof of payment) to the following email box subdir\_recacobranzas\_entrec@dian.gov.co.

|   | Español: Señor contribuyente realice el pago en dólares o euros, mediante transferencia a la siguiente cuenta del MINISTERIO DE HACIENDA                                                     |      |    |
|---|----------------------------------------------------------------------------------------------------|------|----|
|   | CLENTA PAGO DOLARES                                                                                                    |      |    |
|   | Número de cuenta: 7021000000000005                                                                                                    |      |    |
|   | Banco, CITIBANK N.A., DE NUEVA YORK                                                                                                    |      |    |
|   | DENOMINATION, DIRECCIÓN GENERAL DE CREDITO PUBLICO Y TESCRO NACIONAL                                                                                                    |      |    |
|   | ABBA 021000089                                                                                                    |      |    |
|   | SWIFT CITIUS33                                                                                                    |      |    |
|   | DIRECCION: 111 Wall Street, New York NY 10043, United States                                                                                                    |      | 86 |
|   | CUENTA PAGO EUROS                                                                                                    |      | н  |
|   | Número de cuenta: 702100000000005                                                                                                    |      |    |
|   | Banco: CITIBANK NA - LONDON BRANCH                                                                                                    |      |    |
|   | DENOMINATION: DIRECCION GENERAL DE CREDITO PUBLICO Y TESORIO NACIONAL                                                                                                    |      |    |
|   | IBAN GB42CIT18500811204122                                                                                                    |      |    |
|   | SWEEDCHIEBZL                                                                                                    |      |    |
|   | URECCION, Citigroup Centre, Canada Square, Canary Whart, London E14 5L                                                                                                    |      |    |
|   | Recuerde que al momento de realizar la transferencia debe incluir obligatoriamente en la referencia de pago, el número que aparece en la<br>recella di functiona de formula del momente 100. |      | н  |
| 1 | casilis 4. Numero de primulario contectido 490.                                                                                                    |      | ш  |
| þ | Referición de pago 43 fuduos 2 2039                                                                                                    |      | 4  |
|   | Tona vez alectos el bado remita el sobol le de bado al sidolente bozon de con eo electionico, soboliz ecacobranzas entrectorian do kco.                                                      |      |    |
|   | Carr                                                                                                    | ae l |    |

8. Al momento de hacer la transferencia, usted debe incluir el número del recibo de pago (491xxxx) que le indique el mensaje para que la Dirección General de Crédito Público y Tesoro Nacional pueda enviar la información a la DIAN y se efectúe el pago a su declaración.

### Tenga en cuenta

Al hacer la transferencia a las cuentas mencionadas anteriormente, termina el proceso de pagos anticipados de personas no residentes o entidades no domiciliadas en el país con Presencia Económica Significativa - PES- desde el exterior.

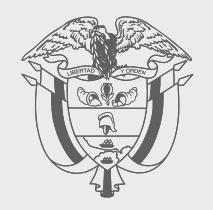

## PASO A PASO

## PRESENCIA ECONÓMICA SIGNIFICATIVA -PES-

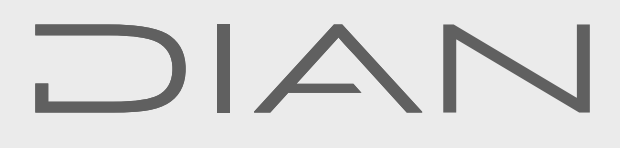

Consulte esta información en: **www.dian.gov.co** 

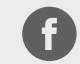

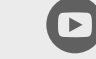

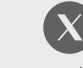

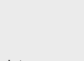

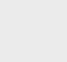

diancolo

in

Facebook/diancol

Dian

@DianColombia @diancolombia

0

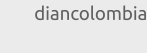